### ПАРАРТНМА 4

## (Οδηγίες καταχώρησης βιογραφικών στοιχείων)

ΓΙΑ

ΠΡΟΣΚΛΗΣΗ ΕΚΔΗΛΩΣΗΣ ΕΝΔΙΑΦΕΡΟΝΤΟΣ ΓΙΑ ΤΗ ΔΗΜΙΟΥΡΓΙΑ ΜΗΤΡΩΟΥ ΕΚΠΑΙΔΕΥΤΩΝ ΓΙΑ ΤΑ ΠΡΟΑΙΡΕΤΙΚΑ ΣΕΜΙΝΑΡΙΑ ΕΠΙΜΟΡΦΩΣΗΣ ΕΚΠΑΙΔΕΥΤΙΚΩΝ

(ΔΗΜΟΤΙΚΗΣ/ΠΡΟΣΧΟΛΙΚΗΣ, ΜΕΣΗΣ ΓΕΝΙΚΗΣ ΕΚΠΑΙΔΕΥΣΗΣ, ΜΕΣΗΣ ΤΕΧΝΙΚΗΣ ΚΑΙ ΕΠΑΓΓΕΛΜΑΤΙΚΗΣ ΕΚΠΑΙΔΕΥΣΗΣ ΚΑΙ ΚΑΤΑΡΤΙΣΗΣ ΚΑΙ ΔΙΑΤΜΗΜΑΤΙΚΑ)

ΤΟΥ ΠΑΙΔΑΓΩΓΙΚΟΥ ΙΝΣΤΙΤΟΥΤΟΥ ΓΙΑ ΤΗ ΣΧΟΛΙΚΗ ΧΡΟΝΙΑ 2019-2020

### ΠΑΡΑΡΤΗΜΑ 4

# Οδηγίες για δήλωση βιογραφικών στοιχείων στο διαδικτυακό περιβάλλον εγγραφών του Παιδαγωγικού Ινστιτούτου

Για να μπορέσετε να κάνετε χρήση των βιογραφικών σας στοιχείων σε προσκλήσεις για εγγραφή σε μητρώα εισηγητών για τα προγράμματα του Παιδαγωγικού Ινστιτούτου Κύπρου, θα πρέπει να έχετε προηγουμένως προσθέσει αυτά τα βιογραφικά στοιχεία στο προφίλ σας. Μπορείτε να προσθέσετε τα πιο κάτω στοιχεία:

α) Αναγνωρισμένοι τίτλοι σπουδών: πτυχίο, μεταπτυχιακό επιπέδου master, διδακτορικό, άλλο.

- β) Επιμορφώσεις ή άλλα προγράμματα δια βίου μάθησης που έχετε παρακολουθήσει.
- γ) Επαγγελματικές πιστοποιήσεις.
- δ) Πληροφορίες για την εμπειρία που έχετε σε θέση διδάσκοντος ή άλλη επαγγελματική θέση.
- ε) Πληροφορίες για υλικό που αφορά στην επιμόρφωση εκπαιδευτικών ή υποστηρικτικό υλικό για αξιοποίηση από τους μαθητές.
- στ) Δημοσιεύσεις βιβλίων ή άρθρων και εισηγήσεις σε συνέδρια.

#### Οδηγίες

- 1. Κάνετε είσοδο στο διαδικτυακό περιβάλλον εγγραφών https://www.pi-eggrafes.ac.cy.
- Στο οριζόντιο μενού πατήστε τον σύνδεσμο «Στοιχεία χρήστη» και ακολούθως «Βιογραφικά Στοιχεία».

| ΥΠΟΥΡΓΕΙΟ ΠΑΙ | ΔΕΙΑΣ ΚΑΙ ΠΟΛΙΤΙΣΜΟΥ | ΠΑΙΔΑΓΩΓΙΚΟ ΙΝΣΤΙΤΟΥΤΟ Κ    | купроу                   | 1               |
|---------------|----------------------|-----------------------------|--------------------------|-----------------|
| Ειδοποιήσ     | σεις Δήλωση Παρ      | οακολούθησης Αρχείο Δηλώσει | ων Προσκλήσεις Εισηγητών | Στοιχεία Χρήστη |
| Ι.Κ. Εγγραφ   | φές   Στοιχεία Χρ    | ρήστη                       |                          |                 |
|               | Βασικά Στοιχεία      | Βιογραφικά Στοιχεία         |                          | 1.              |
| •             | Νέος Τίτλος          | Σπουδών                     |                          |                 |

3. Παράδειγμα προσθήκης ενός βιογραφικού στοιχείου

Προσθήκη τίτλου σπουδών:

- α) Πατήστε το κουμπί «Νέος Τίτλος Σπουδών».
- β) Συμπληρώστε τις
  λεπτομέρειες του τίτλου
  σπουδών.
- γ) Στο πεδίο με τα συνημμένα μπορείτε να επισυνάψετε σαρωμένο αντίγραφο του τίτλου σπουδών πατώντας το εικονίδιο +.
- δ) Πατήστε αποθήκευση.
- ε) Επαναλάβετε την πιο πάνω
  διαδικασία για όλους τους
  τίτλους σπουδών που έχετε.
- στ) Επαναλάβετε παρόμοια
  διαδικασία και για τα
  υπόλοιπα βιογραφικά
  στοιχεία.

| οι Σπουδών - Νέα εγγραφή  |                      |   |
|---------------------------|----------------------|---|
| Пелос,                    | Τύπος                |   |
| Thusia                    | Trusio               | 0 |
| Ърнию                     | Хώря                 |   |
| Почеточую К               | KYTTPOZ              |   |
| Ηρ/via Έναρξης Σπουδών    | Ημ/νία Αήξης Σπουδών |   |
| Ημ/νία Αποφοΐτησης        | Βοθμός               |   |
| Παρατηρήσεις              |                      |   |
| Kaxôaroong Englefhiluongς |                      |   |
| Mg արֆեֆաարնչո            |                      |   |
| Συνηρμένο                 |                      |   |
| ΑΑ Όνομη Συνημμένου       | Ovojin Apazini       |   |
| Any university sympathy   |                      |   |

### Σημειώσεις

- 1. Η προσθήκη/επεξεργασία βιογραφικών στοιχείων μπορεί να γίνεται οποιαδήποτε στιγμή από τον ίδιο τον χρήστη.
- 2. Η διαδικασία προσθήκης/επεξεργασίας βιογραφικών στοιχείων πρέπει να προηγείται της διαδικασίας υποβολής αίτησης για εγγραφή σε μητρώο εισηγητών.
- 3. Κατά τη διαδικασία υποβολής αίτησης για εγγραφή σε μητρώο εισηγητών, λαμβάνονται υπόψη για μοριοδότηση μόνο όσα βιογραφικά στοιχεία έχετε επιλέξει κατά τη διαδικασία εκείνη, τα οποία θα πρέπει να είναι και συναφή με το θέμα για το οποίο υποβάλλετε την αίτηση.